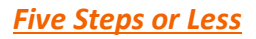

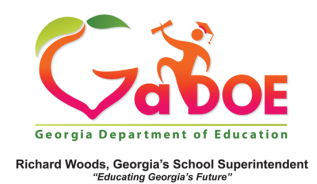

## **TestPad Teacher Reports**

## Viewing TestPad Reports from Teacher Dashboard

 Sign into SLDS as a teacher, navigate to the bottom of the SLDS landing page, and click the TestPad icon.

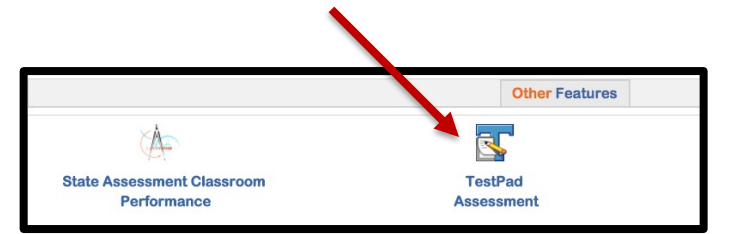

The Teacher Analysis Report (list of assessments) is displayed.

| TestPAD - Teacher Analysis Report |                     |                   |                    |  |  |  |  |
|-----------------------------------|---------------------|-------------------|--------------------|--|--|--|--|
|                                   |                     | Monday, Jul       | y 3, 2017          |  |  |  |  |
| Administered By:                  |                     |                   |                    |  |  |  |  |
| School:                           |                     |                   |                    |  |  |  |  |
| Test Form Name                    | Assignment End Date | Test Score<br>(%) | Proficiency Level  |  |  |  |  |
| 2017_Math5Benchmark3              | 03/17/2017          | 32.82             | Below Expectations |  |  |  |  |
| ELA Section 1 Redo                | 03/07/2017          | 0.00              | Below Expectations |  |  |  |  |

 Click the Test Form Name to view the Test Detail Report, which shows all items on the assessment.

| Test : 2017_Math5Benchmark3 | TestPAD - Test Detail Report |          |                   |             |                                   |             |              |  |
|-----------------------------|------------------------------|----------|-------------------|-------------|-----------------------------------|-------------|--------------|--|
| School Name                 | Administered By              | Item ID  | Item Type         | Subject     | Domain                            | Standard(s) | Score<br>(%) |  |
|                             |                              |          |                   |             |                                   |             |              |  |
|                             |                              | 5MBench1 | Selected Response | Mathematics | Number and Operations - Fractions | MGSE5.NF.2  | 28.00        |  |
|                             |                              | 5MBench2 | Selected Response | Mathematics | Number and Operations - Fractions | MGSE5.NF.2  | 56.00        |  |
|                             |                              | 5MBench3 | Selected Response | Mathematics | Number and Operations - Fractions | MGSE5.NF.7  | 28.00        |  |
|                             |                              |          | a                 | 10 A A      |                                   |             |              |  |

 On the Test Detail Report, click the School Name to view a list of the students who took the assessment [Student Report (By Test)]. Click the plus sign in front of a Student Full Name to view the student's results on each item for the assessment. Click the student's name to view the Student Profile Report.

| Test : 2017_1                                                                                  | Math5Benci                                                      | nmark3                                                            |                                  |                           |                          |                          |
|------------------------------------------------------------------------------------------------|-----------------------------------------------------------------|-------------------------------------------------------------------|----------------------------------|---------------------------|--------------------------|--------------------------|
| School                                                                                         |                                                                 |                                                                   |                                  |                           |                          |                          |
| Student Full                                                                                   | Name                                                            |                                                                   | Score<br>(%)                     | Profi                     | Proficiency Level        |                          |
|                                                                                                |                                                                 | e                                                                 | 58.82                            | Below                     | Expectations             |                          |
|                                                                                                |                                                                 |                                                                   |                                  |                           |                          |                          |
| TestPAD - S                                                                                    | tudent Repo                                                     | rt(By Test)                                                       |                                  |                           |                          |                          |
| TestPAD - S<br>t : 2017_Math5Benchmar<br>no0 :<br>ident Full Name                              | a<br>Score<br>(%)                                               | rt(By Test)<br>Proficiency Level                                  |                                  |                           |                          |                          |
| TestPAD - S<br>t : 2017_Math5Benchmar<br>nool :<br>udent Full Name                             | s<br>Score<br>(%)<br>58.82                                      | rt(By Test)<br>Proficiency Level<br>Below Expectations            |                                  |                           |                          |                          |
| TestPAD - S<br>t : 2017_Math5Benchmar<br>nool :<br>ident Full Name<br>Item ID                  | 3<br>Score<br>(%)<br>58.82<br>Item Type                         | rt(By Test)<br>Proficiency Level<br>Below Expectations<br>Subject | Doma                             | lin                       | Standard(s)              | Item Score               |
| TestPAD - S<br>1 : 2017_Math5Benchmar<br>nol :<br>ident Full Name<br>Hem ID<br><u>SMBanch1</u> | 3<br>Score<br>(%)<br>58.82<br>Item Type<br>Selected<br>Response | Proficiency Level<br>Below Expectations<br>Subject<br>Mathematics | Doma<br>Number and Oj<br>Fractic | sin<br>perations –<br>ons | Standard(s)<br>MGSE5.NF2 | Item Score<br>0 out of 1 |

 On the Test Detail Report, click the Item ID to view all student results for that item [Test Item Analysis Report].

| TestPAD - Test Item Analysis Report |            |                   |      |  |  |
|-------------------------------------|------------|-------------------|------|--|--|
|                                     |            | Monday, July 3, 2 | 2017 |  |  |
| 5MBench1                            |            |                   |      |  |  |
| Test : 2017_Math5Benchmark3         |            |                   |      |  |  |
| Student Full Name                   | Item Score |                   |      |  |  |
|                                     | 0 out of 1 |                   |      |  |  |
|                                     | 0 out of 1 |                   |      |  |  |